予約をする(オンライン予約)

「予約フォーム」から予約をしてください。 下記の酒田市予約サービスより予約する方法と、LINEから 予約する方法があります。

【オンライン相談】

https://apply.e-tumo.jp/city-sakata-yamagatau/reserve/offerList\_detail?tempSeq=15413

## 【来庁】

https://apply.e-tumo.jp/city-sakata-yamagatau/reserve/offerList\_detail?tempSeq=15412

▽LINEから予約する場合はこちら

(酒田市公式LINEとの友達登録が必要です。)

※LINEからの場合、利用者登録やメールアドレスの登録が 不要となります。

以下のキーワードを酒田市公式LINEとのトーク画面から送 信してください。

【オンライン相談】 【来庁相談】

健康福祉オンライン相談予約 健康福祉相談来庁予約

LINEのトーク画面右下にある 四角いマークをクリックすると トーク画面が開きます。

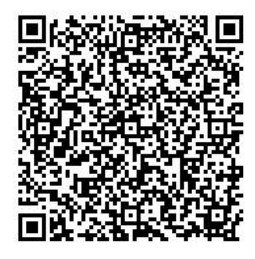

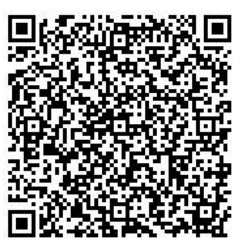

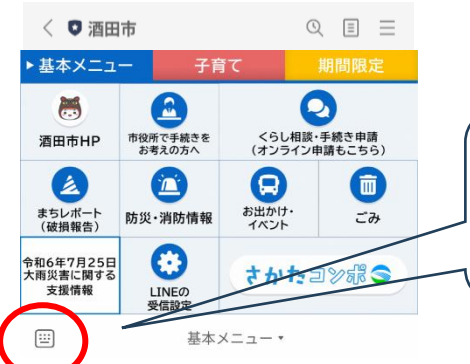

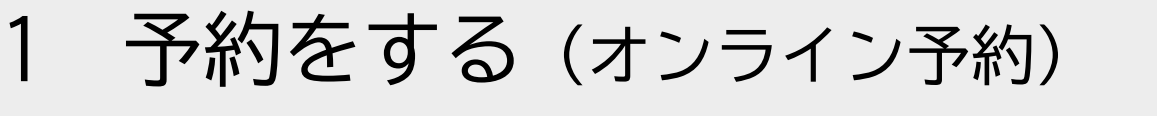

## ①予約ページを開き、予約約したい日を選択してください。

| 酒                      | t a C i     | J<br>t y                  | Re                            | 余.                            |                                            |                               | o n                   | S e                   | rvi                | 2            |              |              |              | <b>ログ</b> イ<br>利用者 | イン<br>登録     |
|------------------------|-------------|---------------------------|-------------------------------|-------------------------------|--------------------------------------------|-------------------------------|-----------------------|-----------------------|--------------------|--------------|--------------|--------------|--------------|--------------------|--------------|
| 2.2. 申請                | 団体選択        |                           |                               |                               |                                            |                               |                       |                       |                    |              |              |              |              | 電子申                | 请            |
| > 予約手続き                |             | > 予約                      | 内容照会                          |                               | >                                          | 職責署名                          | 検証                    |                       |                    |              |              |              |              |                    |              |
| 予約手続き                  |             |                           |                               |                               |                                            |                               |                       |                       |                    |              |              |              |              |                    |              |
| Q #                    | 続き選択をする     |                           |                               | X−n                           | アドレス                                       | の確認                           |                       |                       | 内容を入               | 力する          |              | <            | <b>7</b> 7*  | りをする               |              |
| 施設                     | 選択          |                           |                               |                               |                                            |                               |                       |                       |                    |              |              |              |              |                    |              |
| 健康・福祉に                 | 関する相談予約     | 」(オン                      | ライン)                          |                               |                                            |                               |                       |                       |                    |              |              |              |              |                    |              |
| 説明                     |             | 健康・<br>オンラ<br>ご自身<br>PCを使 | 福祉の相談<br>イン相談<br>のスマー<br>明される | 談をオン<br>ではzoo<br>トフォン<br>場合は、 | vライン <sup>-</sup><br>omを利用<br>vを使用<br>、アプリ | で行う場<br> します。<br>する場合<br>のインス | 合の予約<br>は、zoo<br>トールに | っを行うこ<br>mアプリ<br>は不要で | ことがで<br>のインス<br>す。 | きます。<br>ストール | が必要で         | す。           |              |                    |              |
|                        |             |                           | 来庁し                           | て相談し                          | たい方に                                       | はこちら                          | Ļ                     |                       |                    |              |              |              |              |                    |              |
|                        |             | <3か月<br><1か月              | l前<br>l前                      |                               |                                            |                               |                       | 202                   | 5年                 |              |              |              |              | 3 <i>t</i> .       | ○月後>         |
| 施設名                    | 予約枠名        | (<2週前                     |                               |                               |                                            |                               |                       |                       |                    |              |              |              |              |                    | 2週後>         |
|                        |             | 04/20<br>(日)              | 04/21<br>(月                   | 04/22<br>(火)                  | 04/23<br>(水)                               | 04/24<br>(木)                  | 04/25<br>(金)          | 04/26<br>(土)          | 04/27<br>(日)       | 04/28<br>(月) | 04/29<br>(火) | 04/30<br>(水) | 05/01<br>(木) | 05/02<br>(金)       | 05/03<br>(土) |
| <u>健康・福祉に</u><br>関する相談 | オンライン相<br>談 | -                         | -                             | 0                             | 0                                          | 0                             | 0                     | -                     | -                  | 0            | 0            | 0            | 0            | 0                  | -            |

## ②予約したい時間を選択してください。

### 時間選択

#### 健康・福祉に関する相談予約(オンライン)

| 選択日付 | 2025年4月22日(火)                                       |
|------|-----------------------------------------------------|
| 選択施設 | <u>健康・福祉に関する相談</u>                                  |
|      | ✓:選択中 〇:予約可 ×:予約不可 -:予約受付期間外                        |
| 凡例   | 予約したい時間の 🔿 をクリックして、 ✔ に変わったら「予約する」ボタンを押下してくださ<br>い。 |

| オンライン相談 | 09:00<br>O | 0 | 0 | <br>13:00 | 14.00<br>O | 0 | オンラ・ |
|---------|------------|---|---|-----------|------------|---|------|
|         |            |   |   |           | -          |   |      |

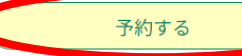

>)

予約をする(オンライン予約)

## ③ログイン、もしくはメールアドレス登録してください。

※利用者登録をしなくても利用可能ですが、その場合はメール登録が必要となります。

| 利用者登録せずに申し込む方はこちら >                                               |
|-------------------------------------------------------------------|
| 利用者登録される方は、画面上部の利用者登録ボタンを押下してください。<br><b>ただし、仮予約は無効になります</b> 。    |
| 既に利用者登録がお済みの方                                                     |
| 利用者IDを入力してください                                                    |
| @gmail.com<br>利用者登録時に使用したメールアドレス、<br>または各手続の担当部署から受領したIDをご入力ください。 |
| パスワードを入力してください                                                    |
|                                                                   |
| 利用者登録時に設定していただいたパスワード、<br>または各手続の担当部署から受領したパスワードをご入力ください。         |
| メールアドレスを変更した場合は、ログイン後、利用者情報のメールアドレスを変更ください。                       |
| ログイン >                                                            |

※LINEからの申し込みの場合は登録不要のため こちらの画面は表示されません。

予約をする(オンライン予約)

## ④利用規約に同意してください。

<利用規約>
山形県 県・市町村電子申請サービス「やまがたe申請」利用規約
サービスをご利用になる前に、必ず十分にお読みください。
山形県及び山形県内全市町村(以下、「県及び県内市町村」という。)が共同で運営する『山形県 県・市町村電子申請サービス「やまがた e申請」』(以下、「やまがたe申請」という。)を利用され、インターネットを通じて県及び県内市町村に申請・届出・施設予約等を行って いただくには、『「山形県 県・市町村電子申請サービス「やまがたe申請」利用規約」』(以下、「規約」という。)に同意いただくことが 必要です。
「やまがたe申請」を利用された方は、規約に同意したものとみなします。また何らかの理由により、規約に同意いただけない場合は、「や まがたe申請」のご利用をお断りいたします。

「同意する」ボタンをクリックすることにより、この説明に同意いただけたものとみなします。

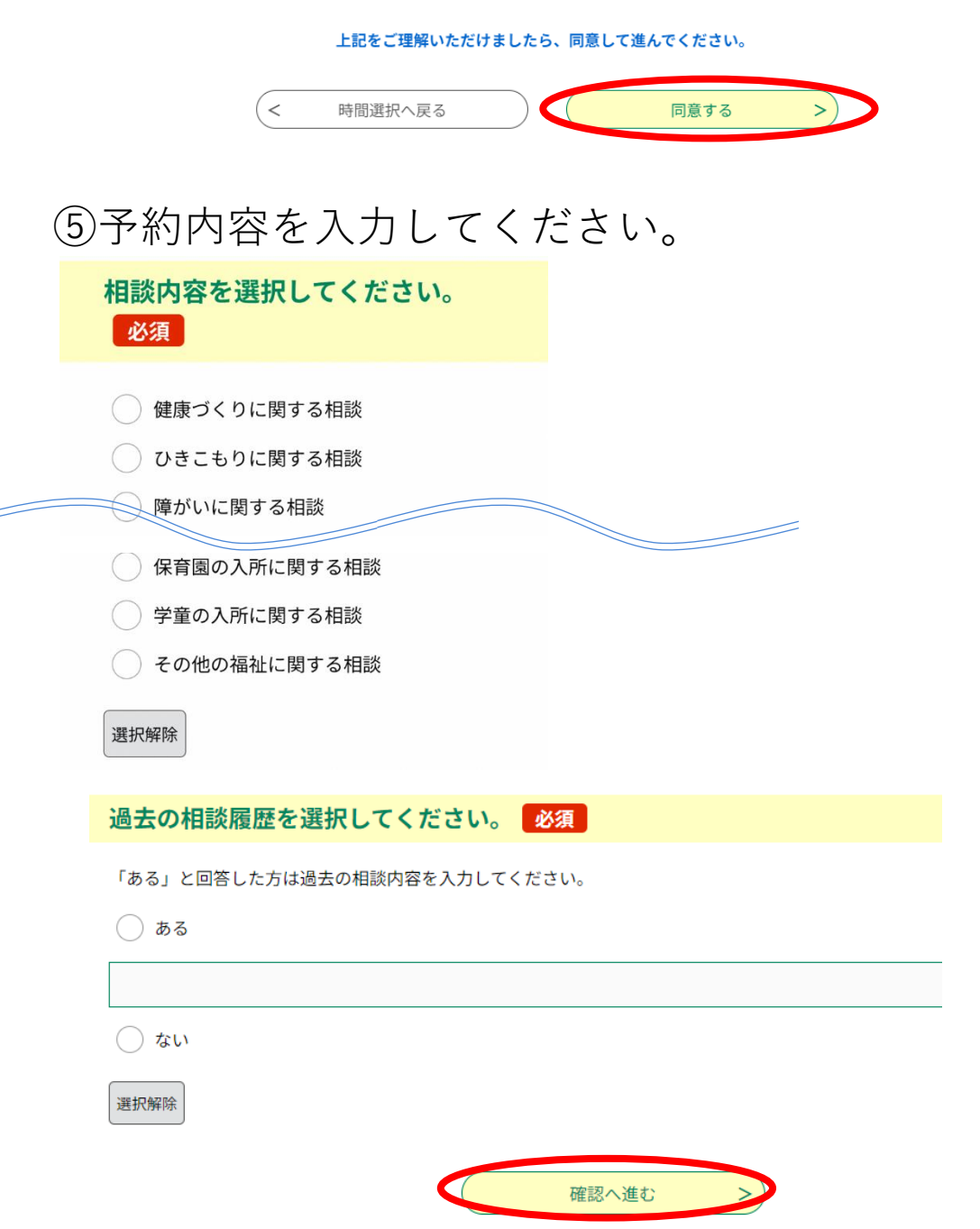

予約をする(オンライン予約)

## ⑥予約内容を確認して申し込んでください。

予約確認

### まだ予約は完了していません。

※下記内容でよろしければ「申込む」ボタンを、修正する場合は「入力へ戻る」ボタンを押してください。

健康・福祉に関する相談予約(オンライン)

| 予約情報         |                                       |
|--------------|---------------------------------------|
| 予約施設         | 健康・福祉に関する相談                           |
| 予約日時と予約対象    | 2025年4月22日(火)<br>13時00分~14時00分オンライン相談 |
|              |                                       |
| zoomの利用について  | zoomアプリのインストールが完了しました / PCを使用します      |
| 相談者          |                                       |
| 郵便番号         |                                       |
| 住所           |                                       |
| 連絡のつきやすい電話番号 |                                       |
| 相談内容         |                                       |
| 相談内容(詳細)     | 相談内容                                  |
| 過去の相談履歴      | ない                                    |
| (<           | 入力へ戻る                                 |

⑦入力したメールアドレスもしくはLINEに予約完了メッ セージが届きます。

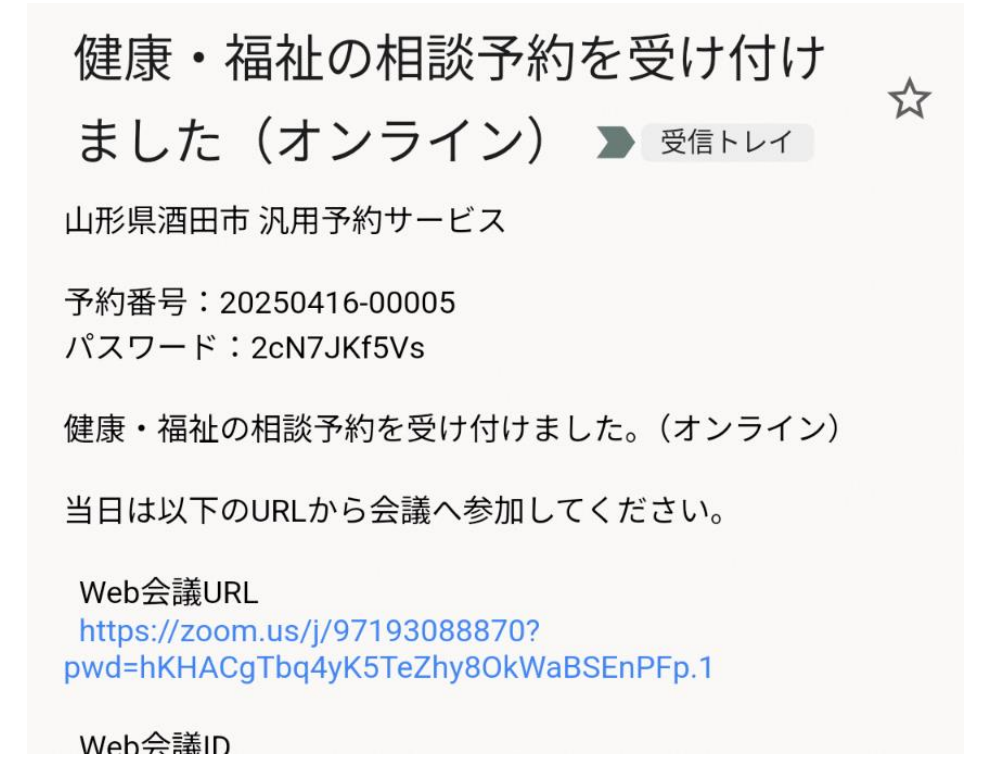

# 2 会議を開く

(会議開催日の前日にリマインドメッセージが配信されます。)

 (1)メッセージに記載されているURLから 会議に参加してください。

> 健康・福祉関係の相談日が明日と ☆
> なりました 
> ▶ 
>
> 愛信トレイ

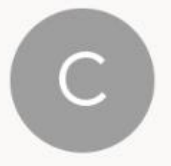

GŻ

city-sakata-yamaga... 19:01 ② ∽ : To:自分 ~

X

日本語に翻訳

予約いただいた相談日程が明日となりました。

予約時間になりましたら、以下のURLからオンライン会議を 開始してください。

Web会議URL https://zoom.us/j/97193088870? pwd=hKHACgTbq4yK5TeZhy8OkWaBSEnPFp.1

Web会議ID 97193088870 :

# 3 予約日時を変更する場合

予約日時の変更は、2営業日前の17時15分まで可能です。 ①予約内容照会画面で予約番号・パスワードを入力してく ださい。

|                                      | 予約内容照会 |
|--------------------------------------|--------|
| 予約照会                                 |        |
| 予約番号を入力してください                        |        |
| 予約完了画面、通知メールに記載された<br>予約番号をご入力ください。  |        |
| パスワードを入力してください                       |        |
| 予約完了画面、通知メールに記載された<br>パスワードをご入力ください。 |        |

②予約詳細画面が開くので、ページ下部の「修正する」を 選択してください。

予約内容照会

予約詳細

申込内容を確認してください。

| 手続き名                                      | 健康・福祉に関する相談予約(オンライン)                                           |
|-------------------------------------------|----------------------------------------------------------------|
| 予約番号                                      | 20250417-00005                                                 |
| 2020/04/17 10.10                          | 【山花※酒田中 心力ですソフーレ人】 アホルソ台県本・アホルモモ                               |
| 過去の相談履歴                                   | ない                                                             |
| ※確認後、必ずブラウザを閉じてく<br>※申込んだ内容を修正する場合は、<br>< | だださい。<br>【修正する】ボタンを選択してください。<br>予約照会へ戻る 再申込する ><br>修正する 取下げる > |

# 3 予約日時を変更する場合

## ③予約情報横の「変更する」を選択してください。

| 間合せ先 <b>十開く</b><br>変更する |
|-------------------------|
| 間合せ先 <b>十開く</b><br>変更する |
| 間合せ先 <b>十開く</b><br>変更する |
| 変更する                    |
| 変更する                    |
|                         |
|                         |
|                         |

施設選択

説明

#### 健康・福祉に関する相談予約(オンライン)

健康・福祉の相談をオンラインで行う場合の予約を行うことができます。 オンライン相談ではzoomを利用します。 ご自身のスマートフォンを使用する場合は、zoomアプリのインストールが必要です。 PCを使用される場合は、アプリのインストールは不要です。

来庁して相談したい方はこちら↓

| 施設名                           | 予約枠名         | <3か月<br><1か月<br><2週前 |              |             |              |              |              | 202          | 25年          |              |              |              |              | 3 <i>t</i>   | ▶月後><br>▶月後><br>2週後> |
|-------------------------------|--------------|----------------------|--------------|-------------|--------------|--------------|--------------|--------------|--------------|--------------|--------------|--------------|--------------|--------------|----------------------|
|                               | 04/20<br>(日) | 04/2<br>(月)          | 04/22<br>(火) | 4/23<br>(水) | 04/24<br>(木) | 04/25<br>(金) | 04/26<br>(土) | 04/27<br>(日) | 04/28<br>(月) | 04/29<br>(火) | 04/30<br>(水) | 05/01<br>(木) | 05/02<br>(金) | 05/03<br>(土) |                      |
| <u>健康・福祉に</u><br><u>関する相談</u> | オンライン相<br>談  | -                    | ~            | 0           | 0            | 0            | 0            | -            | -            | 0            | 0            | 0            | 0            | 0            | -                    |

|                                                |       |      | <  | 入力へ調  | える |     | )     |    |     |       |     |
|------------------------------------------------|-------|------|----|-------|----|-----|-------|----|-----|-------|-----|
| 予約枠名                                           | 09:00 | 10:0 | 00 | 11:00 | 12 | :00 | 13:00 | 14 | :00 | 15:00 | 予約  |
| オンライン相談                                        | 0     |      |    | 0     | _  | -   | 0     |    | 0   |       | オンラ |
| <ul> <li>&lt; 施設選択へ戻る</li> <li>変更する</li> </ul> |       |      |    |       |    |     |       |    |     |       |     |

# 4 予約をキャンセルする場合

予約のキャンセルは予約当日まで可能です。 ①予約内容照会画面で予約番号・パスワードを入力してく ださい。

|                                     | 予約内容照会 |
|-------------------------------------|--------|
| 予約照会                                |        |
| 予約番号を入力してください                       |        |
| 予約完了画面、通知メールに記載された<br>予約番号をご入力ください。 |        |
| パスワードを入力してください                      |        |
| 予約完了画面、通知メールに記載された                  |        |

②予約詳細画面が開くので、ページ下部の「取下げる」を 選択。

予約内容照会

予約詳細

申込内容を確認してください。

| 手続き名                                      | 健康・福祉に関する相談予約(オンライン)                            |
|-------------------------------------------|-------------------------------------------------|
| 予約番号                                      | 20250417-00005                                  |
| 2020/04/17 18.10                          | 山花※酒田中 心力ですソー こへ】 アホルソ台県云・アホリ計画                 |
| 過去の相談履歴                                   | ない                                              |
| ※確認後、必ずブラウザを閉じてく<br>※申込んだ内容を修正する場合は、<br>< | だださい。<br>【修正する】ボタンを選択してください。<br>予約照会へ戻る 再申込する > |
|                                           | 修正する > 取下げる >                                   |

予約をキャンセルする場合 4

## ③取下げ事由を入力してください。

| 予約内容照会          |                                      |
|-----------------|--------------------------------------|
| 取下げ事由入力         |                                      |
| 取下げ事由を入力してください。 |                                      |
| 手続き名            | 健康・福祉に関する相談予約(オンライン)                 |
| 予約番号            | 20250417-00005                       |
| 処理状況            |                                      |
| 処理履歴            | 2025年4月17日18時35分 2025年4月17日18時35分 申込 |
| 取下げ事由           |                                      |
|                 |                                      |

## ④取下げを確定してください。

#### 予約取下げ確認

#### 以下の申込を取下げてもよろしいですか?

| 手続き名                         | 健康・福祉に関する相談予約(オンライン) |
|------------------------------|----------------------|
| 予約番号                         | 20250417-00005       |
| 処理状況                         | 予約完了                 |
|                              |                      |
| 相談内容                         | 健康づくりに関する相談          |
| 相談内容(詳細)                     | テスト                  |
| 過去の相談履歴                      | ない                   |
| 入力へ戻る         取下げる         > |                      |